## Практическая работа №5. Использование абсолютных и смешанных ссылок в электронных таблицах.

## Цель работы:

- в формулах электронной таблицы относительные, абсолютные и смешанные ссылки;
- производить суммирования значений ячеек в заданном диапазоне с использованием встроенной функции;
- устанавливать требуемый формат представления данных в ячейках.

Задание 1. В электронных таблицах с использованием в формулах смешанных ссылок создать таблицу умножения:

1. Заполните название таблицы, строку и столбец с множителями:

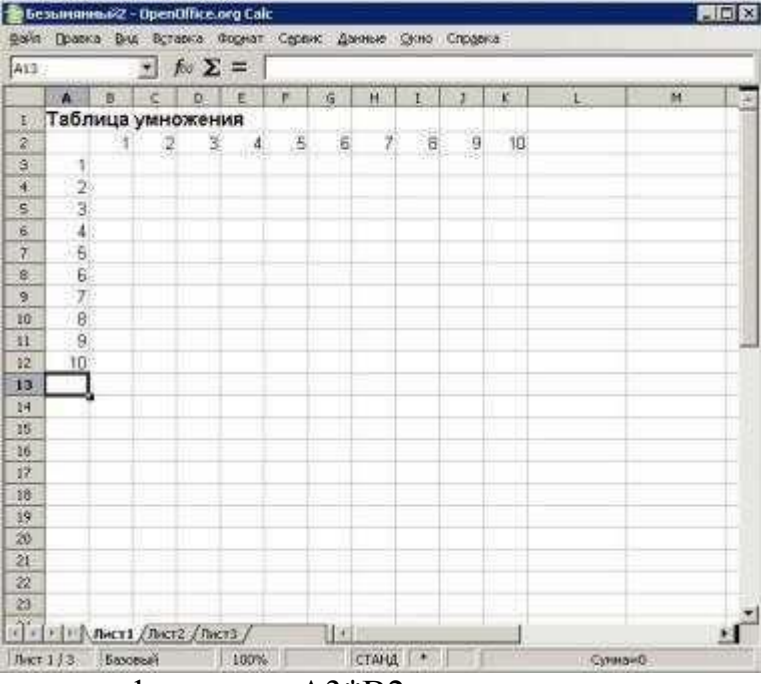

2. В ячейку ВЗ запишите формулу =АЗ\*В2 растяните ее в право и сразу, не снимая выделения, вниз:

| -   | And  | -        |       |      | <b>1</b> |       | 1     | 1 1      | \$:10      |                | 團團     | 篇1-2.* | 1 1 1 1 |     |
|-----|------|----------|-------|------|----------|-------|-------|----------|------------|----------------|--------|--------|---------|-----|
| L16 | _    |          | -     | fe Σ | =        |       | _     | _        |            |                | -      |        |         |     |
|     | A    | 8        | C     | D    | £        | F     | 6     | <u>н</u> | 1          | 2              | 5.K 🖓  |        | M       | 100 |
| 1   | Tabs | вица     | умн   | ожен | RN       |       |       | -10      |            |                |        |        |         | 12  |
| 2   |      | 1        | - 2   | 3    | .4       | 5     | Ð     | 7        | 8          | - 9            | 10     |        | 1       | 1   |
| 3   | - 1  | 1        | 2     | 6    | 24       | 120   | 720   | 6040     | 4W#        | 999#           | Ø0#    |        |         |     |
| 4   | 2    | - 2      | - 4   | 24   | 576      | ****  | Attra | ****     | ###        | ****           | RIT    |        |         |     |
| 5   | 3    | 6        | - 24  | 576  | ####     | ****  | ####  | ###      | ###        | ###            | #0#    |        |         |     |
| 6   | - 4  | 24       | 5/6   | **** | ****     | wor.  | #00   | ###      | ###        | 000            | ALC:N  |        |         |     |
| 7   | 5    | 120      | -     |      | ####     | AMAL: | ****  | *****    | ****       |                | ****   |        | -       |     |
| 8   | 6    | 120      | 11117 | -    | ADA      | WUT.  | ###   | ****     | .####      |                | ALC: N |        |         |     |
| 2   |      | 5040     |       |      | WWW.     | WWH.  | 1111  | mww      | HHW.       | WITH .         | WHAT   |        | -       |     |
| 10  | 0    | - 114100 |       | 2000 | WHW .    | WWW . | 10.00 | *****    | THE CANADA | -              | WWW    |        | -       |     |
| 12. | 30   | ANNO     | MAN . | -    | 1000     | 1000  | 100   | 11110    | 1000       | ANNA -         | 10000  |        |         |     |
| 12  | 10   | nne      | BANK. | Ser. | week.    | www   | 1000  | -        | -          | and the second | week.  |        |         |     |
| 14  | -    |          | -     | -    |          | -     |       |          | -          |                |        |        |         |     |
| 15  | -    |          |       |      |          | -     |       |          |            |                |        |        |         | -   |
| 16  |      |          |       |      |          |       |       |          |            |                |        |        | 1       |     |
| 17  | -    |          |       |      |          |       |       |          |            |                | -      |        | ۵       |     |
| 18  |      |          | -     |      |          |       |       |          |            |                |        |        |         | 11  |
| 19  |      |          |       |      |          |       |       |          |            |                |        |        |         | 11  |
|     | -    |          |       |      |          | -     | -     |          |            |                |        |        |         |     |

Как видно, мы допустили ошибку. Для ее исправления вернемся в ячейку В3 и проанализируем формулу =A3\*B2

при растягивании этой формулы вправо должна остаться неизменной ссылка на столбец A: =\$A3\*B2

при растягивании формулы вниз необходимо зафиксировать ссылку на строку 2: =\$A3\*B\$2 растяните полученную формулу вправо и вниз

3. Убедитесь, что теперь формулы заполнены верно:

| 100.00 | Arial          | -     |       | 2     | -] [E | 2      |      | AC    |      |        |      | 南川の、 | • 知 四 I     | 1     |
|--------|----------------|-------|-------|-------|-------|--------|------|-------|------|--------|------|------|-------------|-------|
| 83:¥   | 12:            |       | -     | fo Σ  | -     | ~\$A3* | 8\$2 |       | ne   | nenowy | краю |      |             |       |
|        | A              | : B   | C     | D     | E     | F      | G    | в     | 1    | 3      | K    | .4   | м           |       |
| 4.     | Табл           | ица   | умн   | ожен  | RN    | 14     |      | -     | - 60 | - 137  |      |      |             | 1     |
| 2      | and the second | 1     | 2     | 3     | 4     | 5      | 6    | 7     | 8    | - 9    | 10   |      |             |       |
| 3      | 1              |       | 2     | 3     | -4    | 5      | 6    | 7     | 8    | 9      | 10   |      |             | 1     |
| 4      | 2              | 2     | 4     | 5     | 8     | 10     | 12   | 14    | 16   | 18     | 20   |      |             |       |
| 5      | 3              | 3     | ē,    |       | 12    | 15     | 18   | 21    | 24   | 27     | 30   |      |             |       |
| 6      | 4              | -4    | 8     | 12    | 16    | 20     | 24   | 28    | 32   | 36     | -40  |      |             |       |
| 7      | 5              | 5     | 10    | 15    | 20    | 25     | 30   | 35    | 40   | 45     | 60   |      |             |       |
| 8      | 6              | - 6   | 12    | 18    | 24    | - 30   | - 36 | 42    | 48   | 54     | 60   |      |             |       |
| 9      | 7              |       | 14    | 21    | 28    | 36     | 42   | 49    | 56   | 63     | 70   |      |             |       |
| 10     | 8              | 8     | 16    | -24   | 32    | 40     | 48   | 56    | 64   | .72    | 80   |      |             | 1     |
| 11     | 9              | - 9   | 18    | 27    | - 36  | 45     | - 54 | 63    | 72   | 81     | 90   |      |             |       |
| 12     | 10             | 10    | 20.   | - 30  | 40    | 50     | 60   | 20    | -80  | 90     | 100  |      |             |       |
| 13     | - 11           |       |       |       |       | 1111   | 1100 | (+)*) |      | 1      | 254  |      |             |       |
| 34     |                |       |       |       |       |        | _    |       | _    |        |      |      |             |       |
| 15     |                |       |       | _     | _     |        |      |       | _    | 1.11   |      |      |             |       |
| 16     |                |       |       |       |       |        |      |       | _    |        |      |      |             | 13    |
| 17     |                |       |       |       |       |        | _    |       | _    |        |      |      |             |       |
| 18     |                |       |       |       |       |        |      |       | _    |        | _    |      |             |       |
| 19     |                | 1.1   |       |       |       |        |      |       | _    |        |      |      |             |       |
| 20     |                |       |       |       |       |        | _    |       | _    |        |      |      |             |       |
| To     | 1010           | Лист1 | (The) | 2/100 | 73/   |        | 119  |       |      |        |      |      |             | 11    |
| Dect   | 1/3            | Baso  | ecci  | 10.1  | 100%  | 011    | 1.11 | CTANS | 1000 | 1      | 1.   |      | Cymnaw 3025 | - CON |

4. Переименуйте Лист1 на Таблица умножения.

Задание 2. В электронных таблицах с использованием в формулах абсолютных ссылок вычислить цены отдельных устройств компьютера и компьютера целиком в рублях, если заданы цены отдельных устройств компьютера в условных единицах и курс доллара к рублю.

1. Перейти на новый лист и присвоить ему имя Абсолютные ссылки.

2. Ввести наименования устройств, входящих в компьютер, в столбец А, их цены в условных единицах - в столбец В и курс доллара к рублю - в ячейку Е2.

|    | Δ                  | R           | C             | D            | F   |
|----|--------------------|-------------|---------------|--------------|-----|
|    | 11                 | D           | C             | D            | L   |
| 1  | Устройство         | Цена в у.е. | Цена в рублях | Курс доллара |     |
|    |                    |             |               | руб          | блю |
| 2  | Системная плата    | 80          |               | 1 y.e.=      | 31  |
| 3  | Процессор          | 70          |               |              |     |
| 4  | Оперативная память | 15          |               |              |     |
| 5  | Жесткий диск       | 100         |               |              |     |
| 6  | Монитор            | 200         |               |              |     |
| 7  | Дисковод 3,5"      | 12          |               |              |     |
| 8  | Дисковод CD-ROM    | 30          |               |              |     |
| 9  | Корпус             | 25          |               |              |     |
| 10 | Клавиатура         | 10          |               |              |     |
| 11 | Мышь               | 5           |               |              |     |
| 12 | ИТОГО:             |             |               |              |     |

3. Ввести в ячейку С2 формулу, содержащую относительную ссылку на цену в условных единицах и абсолютную ссылку на курс доллара к рублю.

Скопируем формулу, вычисляющую цену в рублях, в нижележащие ячейки с использованием операции заполнения диапазона.

4. Подсчитаем в ячейке C12 общую цену компьютера с помощью встроенной функции СУММ().

5. Представьте цены устройств компьютера, и курс доллара к рублю в денежном формате.

6. Выделить диапазон ячеек С2:С12 и ввести команду Главная -Формат.

На появившейся диалоговой панели Формат ячеек выбрать пункт *Денежный*. Повторить процедуру для ячейки Е2.

7. Обратите внимание, что при копировании формул относительные ссылки изменяются, а абсолютные не изменяются.

Занятие 3 (на оценку 5). Создайте ЭТ «Доставка груза» по образцу и вычислить стоимость доставки и всего:

|    | А                                          | В             | С         | D          | E     | F        |  |  |  |
|----|--------------------------------------------|---------------|-----------|------------|-------|----------|--|--|--|
| 1  | НАРЯД -ЗАДАНИЕ НА ДОСТАВКУ ГРУЗА           |               |           |            |       |          |  |  |  |
| 2  | Номер                                      | Наименование  | Стоимость | Расстояние | NՉ    |          |  |  |  |
| 3  | заявки                                     | груза         | груза     | (км)       | этажа | Доставка |  |  |  |
| 4  | 1                                          | Диван         | 4300      | 3          | 1     |          |  |  |  |
| 5  | 2                                          | Шкаф          | 3750      | 6          | 4     |          |  |  |  |
| 6  | 3                                          | Холодильник   | 8500      | 10         | 5     |          |  |  |  |
| 7  | 4                                          | Мягкая мебель | 13200     | 5          | 8     |          |  |  |  |
| 8  | 5                                          | Стол          | 1500      | 5          | 8     |          |  |  |  |
| 9  | Bcero                                      |               |           |            |       |          |  |  |  |
| 10 | Наценка(%) зависит от стоимости груза 5    |               |           |            |       |          |  |  |  |
| 11 | Наценка (р./км) зависти от расстояния 3    |               |           |            |       |          |  |  |  |
| 12 | Наценка (р./этажкм) зависти от № этажа 2,5 |               |           |            |       |          |  |  |  |

## <mark>ПРИМЕЧАНИЕ:</mark>

Формула в ячейке F4 вводится с учетом того, что стоимость доставки груза складывается из следующих трех величин (наценок):

А) 5% от стоимости груза,

Б) от расстояния (3р./км).

В) номера этажа (2,5р./этаж)